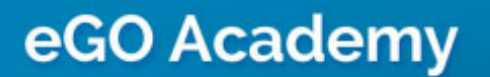

.....

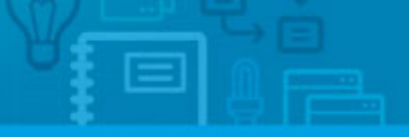

Software

# How to Manage Commissions

eGO allows you to define commissions according to each business deal using 3 different methods, as well as select and parameterize the internevors in the deal.

<u>1st Method – From the system's Overall "Settings"</u>

1. Define in the system's overall "Settings", the default commissions according to

each business deal. (in the footer of the application).

To define the commissions just click on **"Manage Commissions**" on the right hand side;

| rtunities Properties    | Contacts Tasks      | Leads 0 Settings Manage Website                               | O Manage abbreviations                     |
|-------------------------|---------------------|---------------------------------------------------------------|--------------------------------------------|
|                         | Querall cettions    |                                                               | Manage commissions                         |
| 100                     | Overall Securitys   |                                                               | Manage task types                          |
|                         | Company name        | Demo EN (Interno)                                             | Manage tracking tasks/n                    |
|                         | Email               | tecnico@janeladigital.com                                     | <ul> <li>Manage my property typ</li> </ul> |
| Change logo             | Website name        |                                                               | Manage my business typ                     |
| Joense Number           | Set license m       | mber                                                          |                                            |
| Tax number              | Set tax oumb        | ar (                                                          |                                            |
| Commercial Registration | Number Set comercia | registration number                                           |                                            |
| Registry Office         | Set comercia        | registry office                                               |                                            |
| Company name            | Define compo        | ny name                                                       |                                            |
| Phone                   | 262840462           | *                                                             |                                            |
|                         | Add another         |                                                               |                                            |
| Mobile phone            | Set mobile pl       | che                                                           |                                            |
| fан                     | Set fax             |                                                               |                                            |
| Currency                | CE, Euros (         |                                                               |                                            |
| Timezone                | (GMT) Green         | wich Mean Time : Belfast, Cardiff, Dublin, Edinburgh, Lisbon, | London                                     |
| unit types              | Square cent         | meters, Square meters, hectares (m²) 💽                        |                                            |
| Notifications email     | Set email           |                                                               |                                            |
| Goode Analytics ID      | Set google ar       | allytics id                                                   |                                            |

#### 2. The following page is displayed;

| These commission values will appear, by default, in the subtab "More Details -> Commissions", when adding pr<br>office commission, brokers commissions and salesmen commissions. For each type of commission, the values<br>and Rent. Each commission contains a fixed amount and a percentage.<br>Finally, note that the percentages of the broker and salesmen commissions focus on the office commission. | operties. There are 3 types of commissions:<br>are applied to 2 types of business deals: Sale |
|----------------------------------------------------------------------------------------------------|-----------------------------------------------------------------------------------------------|
| office commission Sale % . To rent. % .                                                                                                    | O Add rub                                                                                     |
| irokers commissions Sale % 💌 To rent % 💌                                                                                                    | O Add rul                                                                                     |
| alesmen commissions Soln % 💽 To rent % 💽                                                                                                    | O Add rul                                                                                     |
| Rher commissions                                                                                                    | O Add rub                                                                                     |
|                                                                                                    | Save changes Cancel                                                                           |

Here you are presented with **3 types of commissions**:

**Office Commission** - the commission that the agency has contracted with the owner of the property, and is calculated from the total transaction amount;

**Broker Commission** - the commission of the agent/broker who listed the property and is calculated from the office commission;

**Salesmen Commission** - the commission of the person who closed the business deal and is calculated from the office commission;

**Other Commissions** - the commissions of third parties that are also involved in the business deal. (eg informant).

(Note: interveners must have a contact record created in the system).

If you want to set the overall rule, simply define an amount, fixed - \$ or percentage -% depending on the business deal: for sale and / or rent.

If you want to be more specific when defining the commissions, then click "Add rule":

- Location;
- Business Deal;
- Price Interval;
- Commission amount;
- Fixed amount (\$) or percentage (%).

| These commis<br>office commis<br>and Rent. Eac<br>Finally, note to | ision values will app<br>sion, brokers commin<br>h commission contain<br>the percentages | sar, by defau<br>ssions and sa<br>ns a fixed arr<br>of the broker | It, in the subtal<br>lesmen comm<br>ount and a per<br>and salesmen | "More Details<br>ssions. For each<br>centage.<br>commissions fo | <ul> <li>Commissions<br/>type of commi<br/>cus on the offici<br/>official</li> </ul> | r", when adding pro<br>ssion, the values a<br>e commission. | sperties. There are 3 types of<br>re applied to 2 types of | ses of commiss<br>business deals | ions:<br>: Sale |
|--------------------------------------------------------------------|------------------------------------------------------------------------------------------|-------------------------------------------------------------------|--------------------------------------------------------------------|-----------------------------------------------------------------|--------------------------------------------------------------------------------------|-------------------------------------------------------------|------------------------------------------------------------|----------------------------------|-----------------|
| Office commission                                                  | Sale                                                                                     | 5 x                                                               | To cent                                                            |                                                                 |                                                                                      |                                                             |                                                            | <                                | O Add rul       |
| Choose property. *                                                 | Add location                                                                             |                                                                   | Choose b                                                           | usiness d- 💌                                                    | Price Prom                                                                           | to Price to                                                 |                                                            | [Commissic]                      | *               |
| Brokers commissions                                                | Sale                                                                                     | ~.                                                                | To rent                                                            |                                                                 |                                                                                      |                                                             |                                                            | (                                | O Add rul       |
| Choose property. *                                                 | 9 Add location                                                                           |                                                                   | Choose b                                                           | vsinėss d- 💌                                                    | Price from                                                                           | to Price to                                                 | Real Estate Agent                                          | Commissie                        | ~               |
| Salesmen commissio                                                 | ns Sale                                                                                  | % <b>.</b>                                                        | To rent                                                            | * [                                                             | a                                                                                    |                                                             |                                                            | (                                | O Add ru        |
| Choose property. *                                                 | 9 Add location                                                                           |                                                                   | Choose b                                                           | isiness di 💌                                                    | Price From                                                                           | to Price to                                                 | Solesman                                                   | Commissio                        | -               |
| Other commissions                                                  |                                                                                          |                                                                   |                                                                    |                                                                 |                                                                                      |                                                             |                                                            | (                                | G Add ru        |
| hoose a role 💽                                                     | Choose property                                                                          | * (                                                               | Id location                                                        | Choose busines                                                  | ss di 💽 (Price )                                                                     | rom to Price t                                              | o. Contact                                                 | Commiss                          | -               |
|                                                                    |                                                                                          |                                                                   |                                                                    |                                                                 |                                                                                      |                                                             | Save                                                       | changes                          | Cancel          |

3. After setting the commissions, click "Save Changes";

## 2nd Method – During the editing of a property record

4. If the commission amounts for a specific property differ from those configured in the

system settings, you can define these specific commissions in the edition of a property record.

These specific commissions will override the default ones set in the system settings (1st method)

To do so, click the "**Properties**" tab. Select a property and then edit this property;

| Demo EN      | (Interno)      |                           |               |               |        | Demo EN (Interno) 💌                                 |
|--------------|----------------|---------------------------|---------------|---------------|--------|-----------------------------------------------------|
| pportunities | Properties Con | tacts Tasks O Leads O     | More Manage V | Vebsite       |        |                                                     |
|              |                |                           |               | Save property | Cancel | <ul> <li>Exports to sites</li> </ul>                |
| 000          | Edit property  |                           |               |               |        | Site 1 (Subscribed or<br>139 Properties selected (N |
|              | Reference      | CAS_ES_3                  |               |               |        |                                                     |
|              | Property type  | Townhouse                 |               |               |        |                                                     |
|              | Availability   | Available                 |               |               |        |                                                     |
|              | Status         | New                       |               |               |        |                                                     |
| ▼ Contacts   |                |                           |               |               |        |                                                     |
| Owner        | <b>P</b> F     | red Connolly Select someo | ne else       |               |        |                                                     |
| Broker       | 🤶 s            | ofia Custodio Select some | one else      |               |        |                                                     |
| Salesman     | <b>S</b> •     | lax Santos Select someon  | e else        |               |        |                                                     |
| Informer     | 1              |                           |               |               |        |                                                     |
|              | C Add          | another                   |               |               |        |                                                     |
|              |                |                           |               |               |        |                                                     |

5. Scroll down until the "More Details" section. Click "Commissions" and then "Click here";

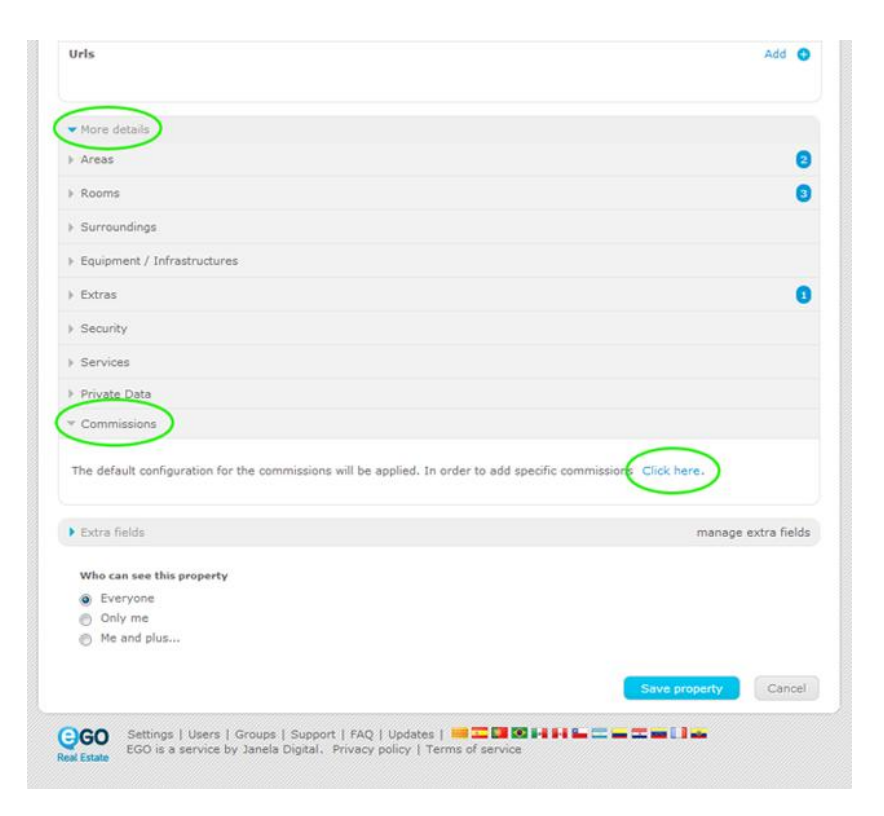

**6.** The following information will be displayed. This rule will be specific, only for the property you are editing;

| Areas                                                              |                      |        |                               |       |            |               |               |
|--------------------------------------------------------------------|----------------------|--------|-------------------------------|-------|------------|---------------|---------------|
|                                                                    |                      |        |                               |       |            |               |               |
| Rooms                                                              |                      |        |                               |       |            |               |               |
| Surroundings                                                       |                      |        |                               |       |            |               |               |
| Equipment / Infrastructur                                          | es                   |        |                               |       |            |               |               |
| Extras                                                             |                      |        |                               |       |            |               | (             |
| Security                                                           |                      |        |                               |       |            |               |               |
| Services                                                           |                      |        |                               |       |            |               |               |
| Private Data                                                       |                      |        |                               |       |            |               |               |
| " Commissions                                                      |                      |        |                               |       |            | apply globa   | configuratio  |
| Office commission:<br>Brokers commissions:<br>Salesmen commissions | Sale<br>Sale<br>Sale | 35 % v | To rent<br>To rent<br>To rent |       | % •<br>% • |               |               |
| Specific commission                                                |                      |        |                               |       |            | (             | Add speci     |
| 2                                                                  |                      |        |                               | % 💌 😫 |            |               |               |
| Extra fields                                                       |                      |        |                               |       |            | mana          | ge extra fiel |
| Who can see this property                                          | ,                    |        |                               |       |            |               |               |
| Everyone                                                           |                      |        |                               |       |            |               |               |
| Only me                                                            |                      |        |                               |       |            |               |               |
| me and plus                                                        |                      |        |                               |       |            |               |               |
|                                                                    |                      |        |                               |       |            | Save property | Cano          |
|                                                                    |                      |        |                               |       |            |               |               |

## <u> 3rd Method – From the Opportunities</u>

**7.** Whenever an opportunity is marked as "Won", you will automatically be requested to define the commission.

If you want to keep the commissions defined in the system settings or in the editing of the property, simply click on the X.

If you want to define an amount, then fill in the fields with the correct information;

|                | House 3 Rooms, CAS_06                                                                                  | Match and send mail                   |             |
|----------------|----------------------------------------------------------------------------------------------------|---------------------------------------|-------------|
| 1              | Barcelona, Barcelona, Barcelona                                                                        | <ul> <li>Generate copy key</li> </ul> |             |
|                | State of the opportunity                                                                               | 8                                     |             |
|                | Defined as Won                                                                                         |                                       |             |
|                | House, CAS_06 Im<br>Barcelona, Barcelona, Barcelona<br>Availability: Available<br>For sale: €1,250,000 |                                       | opportunity |
| es Logs        | Price 1,250,000 CE, Euros (C)                                                                          |                                       |             |
| Julien Hor     | Contract number:<br>Date of execution:<br>Office commission:                                           | ) (6)                                 |             |
| tunidad pr     |                                                                                                    | Save                                  |             |
| or the potenti | al client                                                                                              |                                       |             |

Note: These specifics/rules will override the default ones set in the system settings (1st method + 2nd method).

Whenever a rule is set, it has priority over the default rule.

Important: several rules may exist simultaneously

**Eg**: If we set the rule for Apartments in London with a 4% commission when the default rule indicates that Apartments have a 5% commission. This means that only a 4% commission will be awarded if it is an apartment in Lonbon. If we also specify that Apartments in London for more than 500 thousand dollars with a 3% commission, then this means that for this specific situation a 3% commission is awarded but for other Apartments in London a 4% commission is awarded and for the other Apartments not in London a 5% commission awarded.

#### Manage Commissions – Monitoring

# 8. To monitor the commissions, access the "More" tab and then click "Manage Commissions";

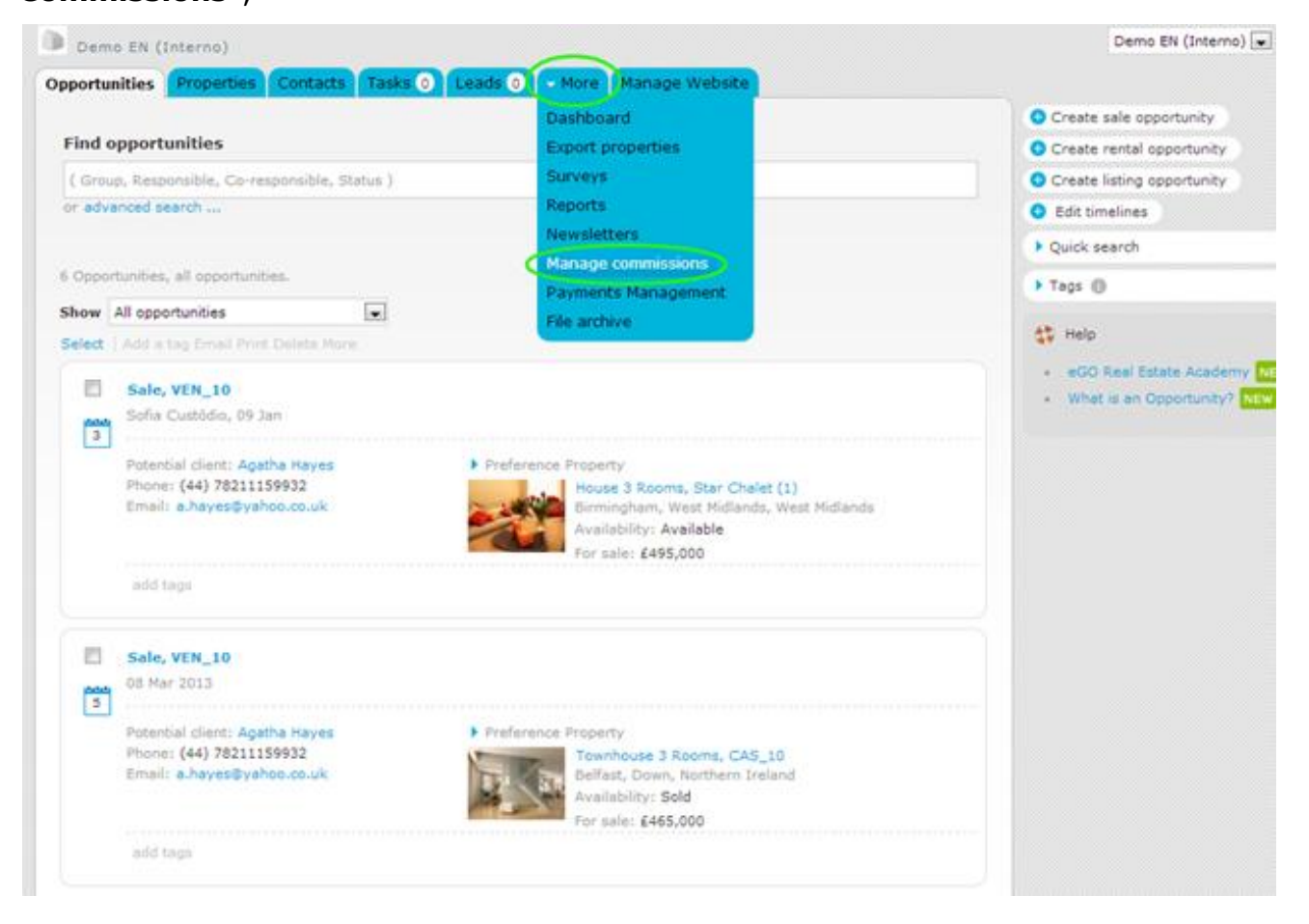

**9.** Here you are presented with an overview of all commissions: not validated, validated and paid. This allows the application manager to monitor closely all commissions awarded.

| Demo EN (Int   | erno)             |            |                      |                        |              | Demo EN (Interno) | •          | C Sign |
|----------------|-------------------|------------|----------------------|------------------------|--------------|-------------------|------------|--------|
| portunities Pr | operties Contacts | Tasks 🔘 Le | ads 🕥 🕞 Manage commi | issions Manage Website |              |                   |            |        |
| ommissions t   | to validate       |            |                      |                        |              |                   |            |        |
| Sale date      | Opportunity       | Contact    | Commission type      | Business Value         | Commission % | CommissionC       | Paid value |        |
| 13/01/2014     | For sale, VEN_10  |            | office               |                        | - 35         | %                 |            | - 2.0  |
|                |                   |            |                      |                        |              |                   |            |        |
| alidate comm   | hissions          |            |                      |                        |              | Total             |            | ¢      |
| alidate comm   | uissions          |            |                      |                        |              | Total             |            | ¢      |

**Commissions to validate** – list of commissions that are awaiting validation from the person responsible. These commissions refer to all transactions completed and marked as won opportunities. Details included in this list are: sale date (when was the deal completed), opportunity (link to the opportunity), contact (person who was responsible for the transaction), commission type (who is awarded - office, broker/agent, salesman), business value (total transaction amount), commission % and/or \$ (amount of commission applied, in fixed amount or percentage), paid value (total amount awarded to the commission type). After validation, the application manager can mark as validated or delete.

**Validated Commissions** – commissions that have been validated from the person responsible and that are ready to be paid.

**Paid commissions** – list of commissions already paid. The application manager can search by date interval.

Learn more at: <u>http://academy.egorealestate.com</u>

**Questions:** <u>support@egorealestate.com</u>